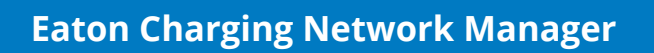

FIT-N

( - Z

# Site host guide

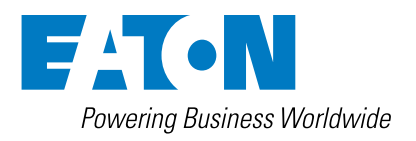

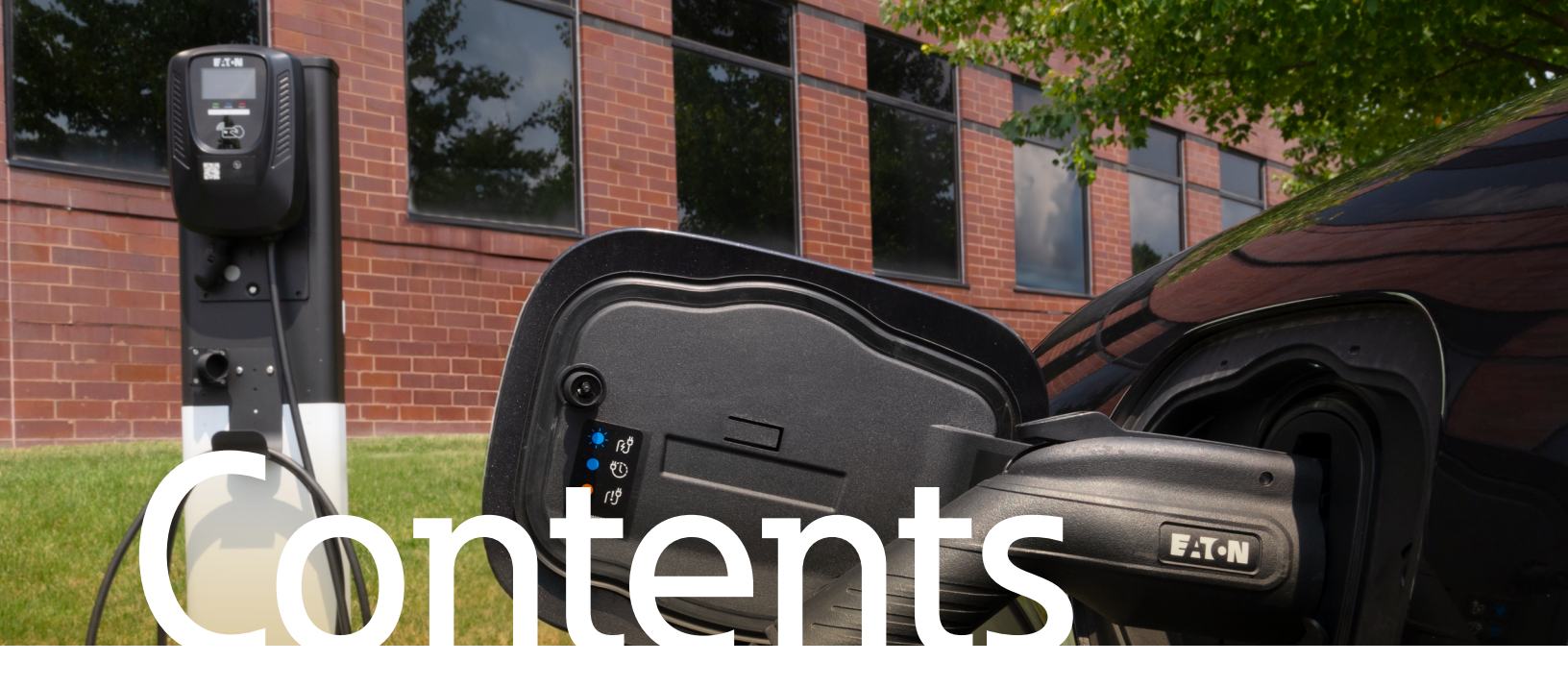

| Setup 2                            |
|------------------------------------|
| Site host dashboard 4              |
| Overview                           |
| Login                              |
| Dashboard layout5                  |
| Overview page6                     |
| Charger Management                 |
| Chargers page7                     |
| Add chargers11                     |
| Pricing page12                     |
| Pricing rules13                    |
| Base fees and idle penalties       |
| Discounts16                        |
| Access page18                      |
| Make chargers private              |
| Power management page20            |
| Fleet Management                   |
| Vehicles page                      |
| Add a vehicle                      |
| Track a vehicle's charging history |
| Admin 23                           |
| Company page23                     |
| Reports page25                     |
| Payouts page                       |

# **Administrator Portal**

Eaton's CNM's administrator portal is your central hub for managing EV chargers, revenue, users and more.

### Setup

#### Creating a new organization

Once a charger is purchased and installed, the next step is to register a new customer site host organization. This will be the "container" in which the site host's charge stations reside in one or more locations. To create an organization, the site host or their surrogate (such as an installer) needs to fill in an online registration form that is accessed by scanning the QR code on the charger and clicking Get started. The site may also be accessed at <u>chargelab.formcrafts.com/</u> <u>eaton-charger-setup</u>.

Upon accessing the form, the site host or surrogate should click the Start button to get started. The site host or surrogate will enter the display ID of the charger that was scanned, which is the alphanumeric string that can be found at the top of the QR code sticker.

There is an option to add other chargers at this time; if the site host or surrogate clicks **Yes**, there will be an option to add additional charger display IDs. This allows for multiple chargers to be registered in the same process. Otherwise, the site host or surrogate may click **No**.

During initial setup when an organization does not exist, the site host or surrogate should select **No** to the question of whether a company has already been set up for this site. If chargers have been set up at this site and have been registered at the Eaton CNM, the site host or surrogate should select **Yes**. If unsure, it is recommended that **No** is selected.

#### Charger not yet set up

Activate smart charging features like revenue collection, reporting, and customer support.

Get started

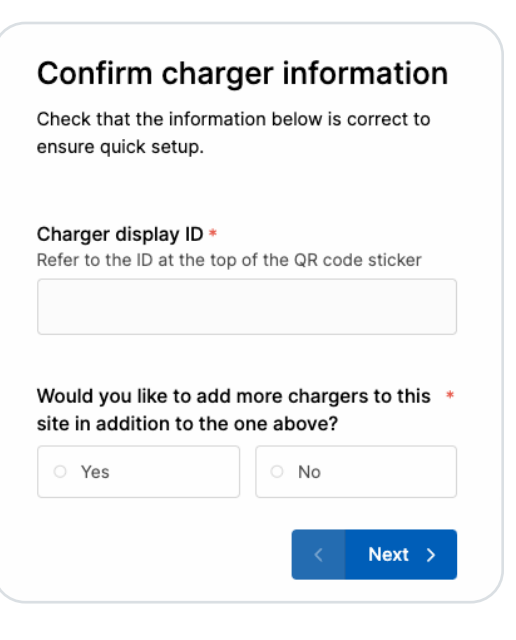

Next, the site host or surrogate should enter in the desired name of the company, which is usually the name of the station's owner, the name of the company that owns the charger(s), or the building name.

The site host or surrogate will also indicate here whether the charger(s) being registered is the first at this company. If unsure, it is recommended that **Yes** is selected.

Finally, the name of the site that is entered should be descriptive about the location at which the charger is being installed. This may or may not be different than the company name. It is usually different if there are multiple physical locations that will have chargers installed within the same company, and there may be multiple locations entered when company access has been granted. For the chargers to reside in the management dashboard, they must be associated with a physical address. In this section, the site host or surrogate must enter in the country, street address (including street number), city, and ZIP or postal code.

Only addresses in Canada and the USA are accepted currently.

The site host or surrogate must enter in their own email address to complete registration. This will provide a receipt as a record of completion of this process.

If the registrant is not the site host, they should click **No** to the question asking if they are the manager. If the site host is known, the surrogate should provide the contact email in the box below. If the site host is unknown, the surrogate should provide the contact email of an individual who will be able to contact the site host later so that access to the dashboard can be provided to the site host.

Upon clicking submit, the site host or surrogate will receive an email that contains a record of submission. Within one business day, the email addresses recorded in the submission will all receive an email inviting them to log in to their new organization. The users can add other locations, chargers, and users at their discretion as described below.

|                                                                                                    | Country *                                                                  |                                  |
|----------------------------------------------------------------------------------------------------|----------------------------------------------------------------------------|----------------------------------|
| Set up this site                                                                                                   | Please select                                                              | *                                |
| Provide some information about this site to<br>continue setup. Company and location names<br>can be changed later. | Street address *                                                           |                                  |
| Has an Eaton Charging Network Manager *<br>company already been set up for this<br>site?                           | City *                                                                     |                                  |
| O Yes O No                                                                                                    | Zip/postal code *                                                          |                                  |
| What is the company name? *                                                                                        | <                                                                          | Next >                           |
|                                                                                                    | Your email *                                                               |                                  |
| Is this the first charger installed at this site?                                                                  |                                                                            | 0                                |
|                                                                                                    | Are you the site manager?                                                  | * 1                              |
|                                                                                                    | ○ Yes ○ No                                                                 |                                  |
| What is the name of the site? *                                                                                    | Would you like to invite any addi<br>Add emails below to invite users to n | tional users?<br>nanage the site |
| < Next >                                                                                                    |                                                                            |                                  |
|                                                                                                    |                                                                            | Submit >                         |

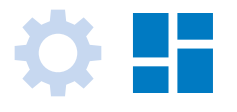

### Site host dashboard

The Eaton CNM is your central hub for managing EV chargers, revenue, users, and more. The remainder of this guide is a detailed walkthrough of the site host dashboard.

#### **Overview**

Your dashboard can be accessed from any modern web browser. When in doubt, we recommend **Google Chrome**.

The site host dashboard is currently optimized for desktop, laptop, and tablet computers. It is not compatible with mobile phone browsers.

#### Login

To access your site host dashboard, use your web browser to navigate to **<u>eaton.chargelab.io</u>**.

No passwords are required to log in, simply enter your email address or mobile phone number. You will be emailed or texted an access code to access your account:

| Log in<br>Enter your email or phone number | Enter your access code |
|--------------------------------------------|------------------------|
| Email or phone number                      |                        |
| Log in                                     |                        |
| Sign up                                    | Submit                 |
|                                            |                        |

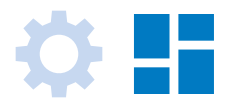

#### **Dashboard layout**

Once logged into your account, you will see the Overview page. The screenshot below is marked up to highlight key areas of your site host dashboard.

The sidebar on the left-hand side of the dashboard is your main navigation to switch between different pages.

The dashboard content area is where the information and controls for each page of the dashboard will be displayed.

- If you manage multiple sites, use the location switcher to display data for a specific location. Or select All locations to show data for all the sites you manage.
- Use the account settings button to change language or log out of your account. The Eaton CNM currently offers full functionality in English, French, and Spanish.

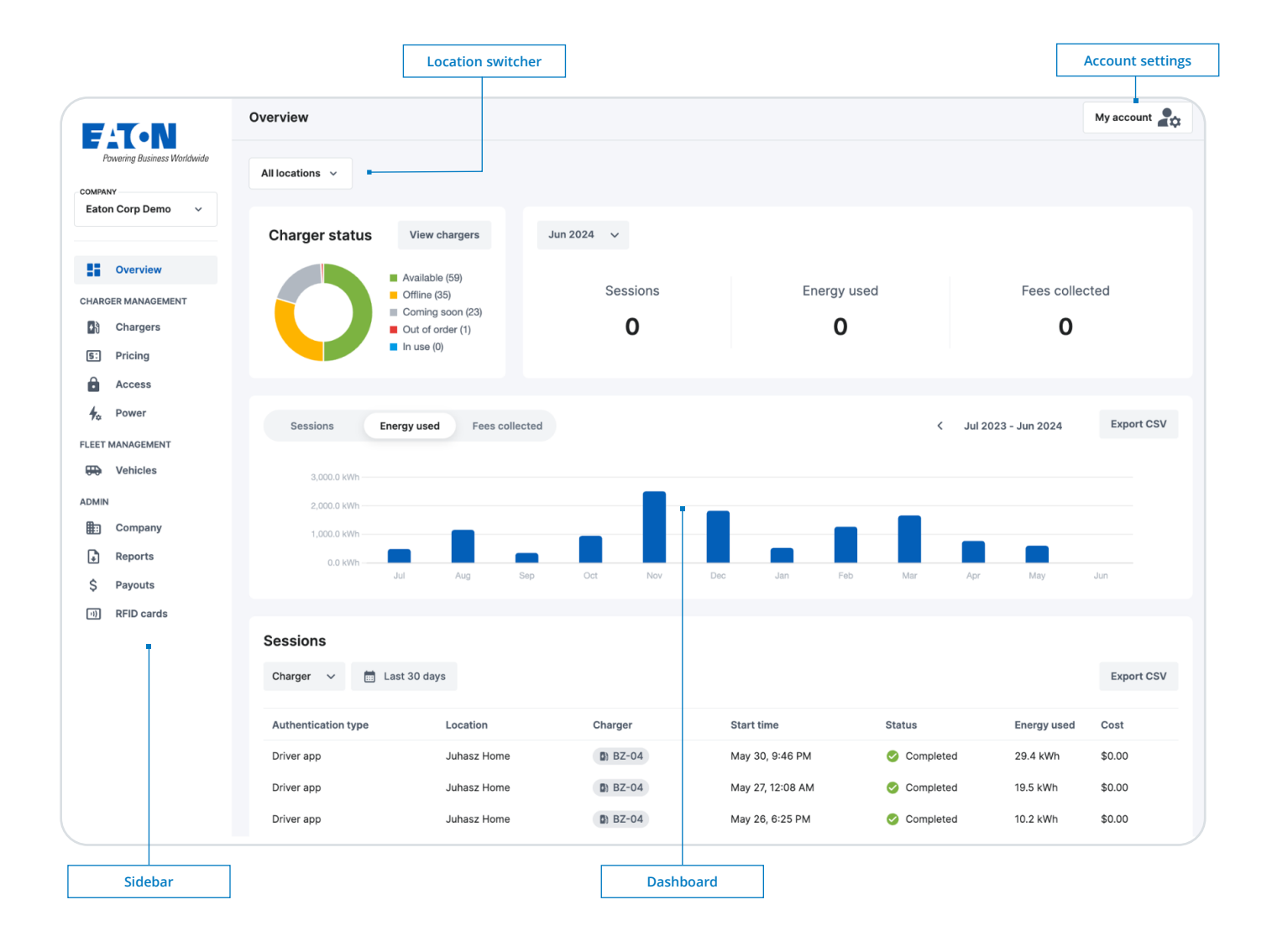

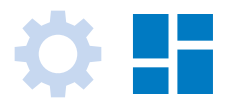

### Overview page

Overview is the first page displayed when you log into your dashboard. You can return to the Overview page any time by clicking **\*\*** overview from the sidebar. The Overview page contains:

#### **Charger status**

Real-time status of all the chargers at the selected location. Click View chargers to be taken to the *Chargers* page for detailed management of individual EV chargers.

#### Monthly heads-up

A summary of key metrics for the selected month. By default, the monthly heads-up will show metrics for the current month. To view metrics for a previous month, click the month name dropdown.

#### **Main chart**

A visualization of key metrics for the selected time period. Click Sessions, Energy used, or Fees collected to change which key metrics are shown on the chart. Click the back and forward arrows to change the date range. To download the displayed data, click Export CSV. Note that if data for multiple locations is being displayed, each location will have its own line item in the downloaded .csv file.

#### **Recent sessions**

A report on the most recent individual charging sessions completed at the selected location. Click the Charger dropdown to filter sessions by specific chargers. Click Last week to change the time period. To download the displayed data, click Export CSV.

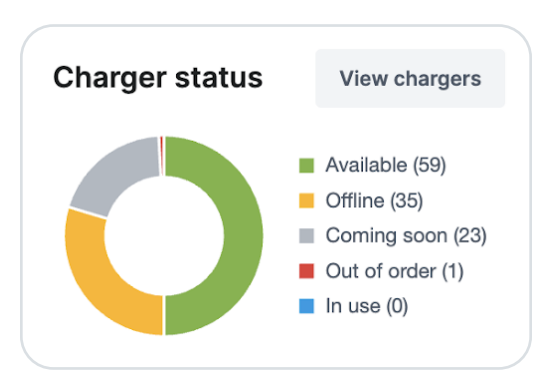

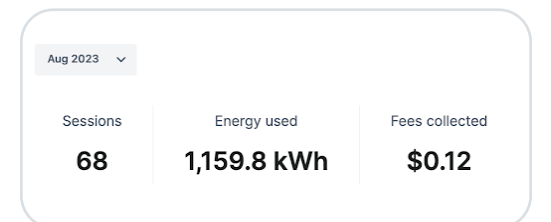

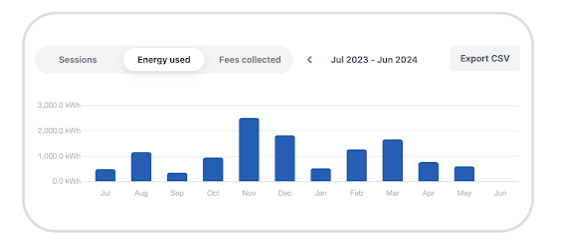

| essions        |                |                 |                 |             |
|----------------|----------------|-----------------|-----------------|-------------|
| Charger 🗸      | 📋 Last 30 days |                 |                 |             |
| Authentication |                |                 |                 |             |
| cype           | Location       | Charger         | Start time      | Status      |
| Driver app     | Eaton PTC Demo | D) EVB-46A-0033 | May 15, 4:46 PM | Completed   |
| RFID           | Eaton PTC Demo | D) EVB-46A-0033 | May 15, 3:56 PM | 🥝 Completed |
| PEID           | Eston PTC Demo | B EVB-46A-0033  | May 15, 3:28 PM | 🔗 Completed |

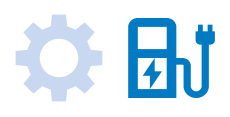

## Charger Management

The **CHARGER MANAGEMENT** section of your dashboard contains all the pages used to manage your EV chargers. This section is located immediately below the Overview tab in your dashboard's sidebar.

#### **Chargers page**

To view the *Chargers* page, click Chargers on the sidebar. By default, the *Chargers* page will show a list of all your chargers and their status:

|               |                | Cha | arae | ers                                   |                                                        |                                     |                             |                    |         |              | My account    |
|---------------|----------------|-----|------|---------------------------------------|--------------------------------------------------------|-------------------------------------|-----------------------------|--------------------|---------|--------------|---------------|
| Ę             | <b>:T•N</b>    |     |      |                                       |                                                        |                                     |                             |                    |         |              |               |
| COMPAN        | a Corp Demo    |     | Cł   | ARGER OVERVIE                         | w                                                      |                                     |                             |                    |         |              |               |
| Luto          | li colp Dello  |     |      | 36 charge                             | ers may need you                                       | ur attention                        |                             |                    |         |              |               |
|               | Quantian       |     | Th   | e following steps of                  | often resolve common p                                 | problems:                           |                             |                    |         |              |               |
|               | Overview       |     | :    | Check the charge<br>Reboot the charge | er that needs attention i<br>ger by flipping the break | is powered on<br>er off and back on | after 2 mins.               |                    |         |              |               |
| CHARG         | GER MANAGEMENT |     | •    | Check the netwo                       | ork connection. If the ch                              | arger is connected                  | via Wi-Fi, try rebooting ti | ne wireless access | point.  |              |               |
| 28            | Chargers       |     |      |                                       |                                                        |                                     |                             |                    |         |              |               |
| 5:            | Pricing        |     | Sele | ect chargers 🗸 🗸                      | Status 🗸 N                                             | Maintenance 🗸                       |                             |                    | E       | dit selected | + Add charger |
| Ô             | Access         |     |      |                                       |                                                        |                                     |                             |                    |         |              |               |
| ∲₀            | Power          |     |      | Charger                               | Location                                               | Status                              | Last used                   | Pricing            | Access  | Note         |               |
| LEET          | MANAGEMENT     |     |      | EJC-DEMO-0                            | Demo Depot - Memph                                     | his Available                       | Dec 12, 9:16 AM             | Paid               | Private |              |               |
| <del>00</del> | Vehicles       |     |      | EJC-DEMO-0                            | Demo Depot - Memph                                     | his Available                       | Dec 12, 9:19 AM             | Paid               | Private |              |               |
| DMIN          |                |     |      | EJC-DEMO-0                            | Demo Depot - Memph                                     | his Available                       | Dec 12, 9:16 AM             | Paid               | Private |              |               |
|               | Company        |     |      | EJC-DEMO-0                            | Demo Depot - Memph                                     | his Available                       | Dec 12, 9:20 AM             | Paid               | Private |              |               |
| ŀ             | Reports        |     |      | EJC-DEMO-0                            | Demo Depot - Memo                                      | his Available                       | Dec 12, 9:21 AM             | Paid               | Private |              |               |
| \$            | Payouts        |     |      |                                       | Demo Depot - Memol                                     |                                     | Dec 10, 0-01 444            | Deld               | Delvete |              |               |
| =1)           | RFID cards     |     |      | EJC-DEMO-0                            | Demo Depot - Mempr                                     | Available                           | Dec 12, 9:21 AM             | Paid               | Private |              |               |
|               |                |     |      | EJC-DEMO-0                            | Demo Depot - Memph                                     | his Available                       | Dec 12, 9:15 AM             | Paid               | Private |              |               |

You can filter the charger list by clicking the Location and Status dropdowns above the list of chargers.

#### CHARGER OVERVIEW

#### 9 chargers may need your attention

The following steps often resolve common problems:

- Check the charger that needs attention is powered on
- Reboot the charger by flipping the breaker off and back on after 2 mins.
- Check the network connection. If the charger is connected via Wi-Fi, try rebooting the wireless access point.

If there are issues with any of your chargers, they will be highlighted in the CHARGER OVERVIEW box at the top of the Chargers page. This includes malfunctioning chargers, offline chargers, and user-reported issues.

#### CHARGER OVERVIEW

All chargers are online

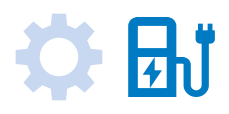

To see details for a specific charger, click on any row in the charger list to access the *Charger Detail* page. The *Charger Detail* page shows live and historical data for a single charger:

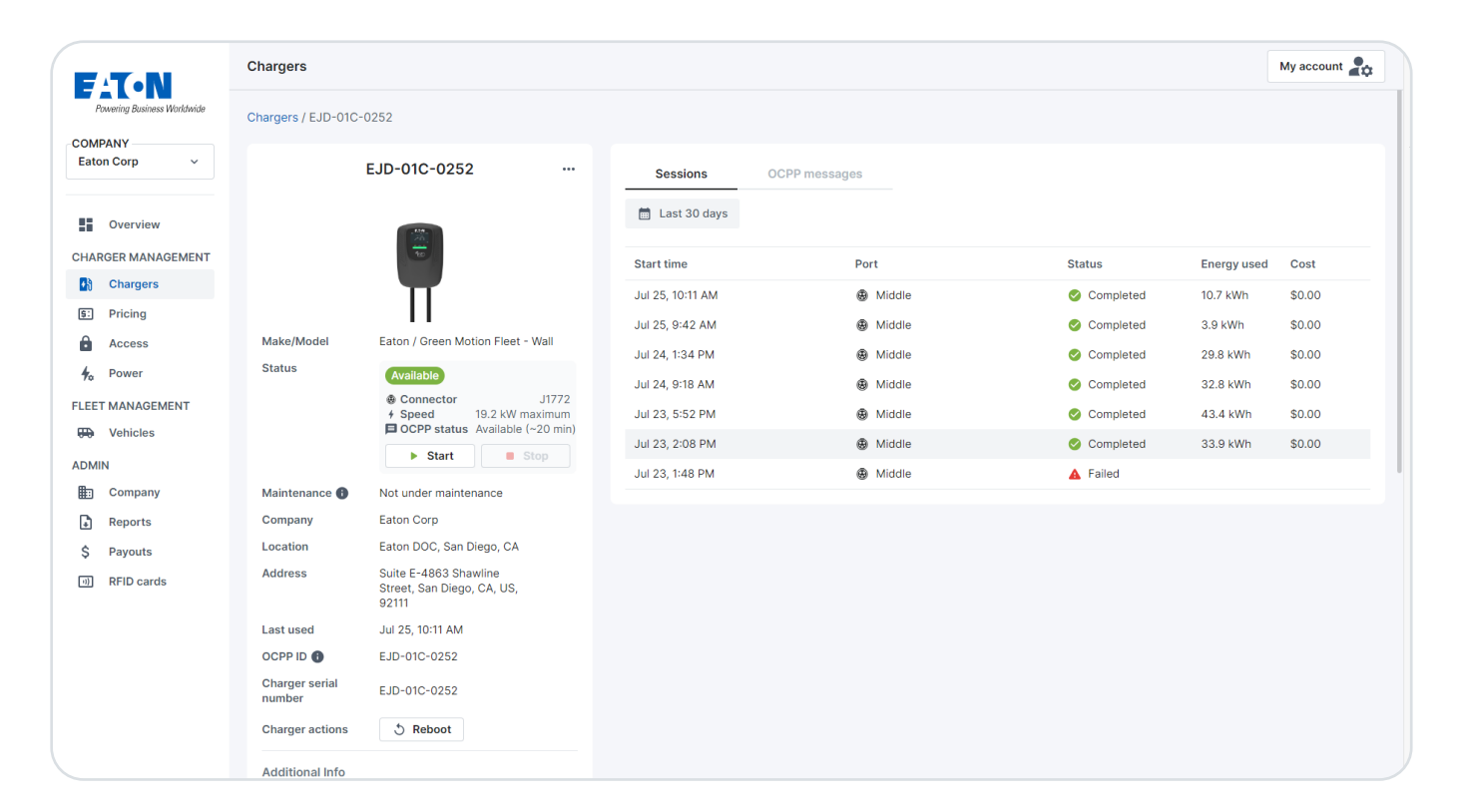

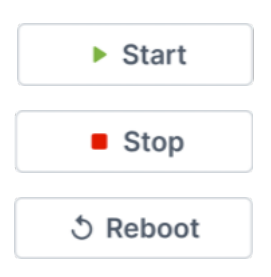

From the *Charger Detail* page, there are three actions you can take related to live operation of the EV charger:

The Start button immediately authorizes a charging session on the EV charger. Using the Start button in the site host dashboard overrides any access control or pricing settings and provides a free charging session to any vehicle that is plugged in.

The Stop button overrides any ongoing session started by EV drivers or dashboard users to stop charging. It is only clickable when there is an ongoing charging session.

The Reboot button tells the EV charger to restart itself using a "soft reboot". Depending on the EV charger and firmware version, it will take between 30 seconds and several minutes to complete the soft reboot. Soft reboots do not resolve all issues. In some cases, you may still need to perform a "hard reboot" by physically turning the charger off and back on at the breaker level.

In addition to Start/Stop/Reboot actions, the *Charger Detail* page is also the view to edit charger info, settings, and session history. Note that if the charter is not connected to the network (i.e., Online), these commands will not have any effect.

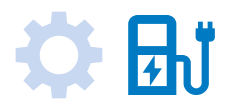

### **Charger info**

To edit charger info, click the ellipses icon at the top of the charger info box and select Edit:

|            | Ellipses icor                                                         | n                |
|------------|-----------------------------------------------------------------------|------------------|
|            | ЕЈС-ДЕМО-0936                                                         |                  |
|            | Edit charger                                                          |                  |
|            | View charger as driver                                                |                  |
|            | View QR code                                                          | Additional Info  |
|            | Move                                                                  | Driver message 🕚 |
|            | Clear power management profile                                        | Parking space #  |
| Make/Model | Eat                                                                   | Unit #           |
| Status     | Available                                                             |                  |
|            | Connector J1772 Speed 19.2 kW maximum OCPP status Available (~12 min) | Internal note    |
|            | ► Start Stop                                                          |                  |

The Directions field should provide instructions to EV drivers for finding this specific EV charger. For public chargers, anything saved to the Directions field will be viewable on the Eaton CNM app and partner apps.

The Parking space #, Unit #, and Internal note fields are private. They will only be visible to other dashboard users and select EV drivers (i.e., the owner of a dedicated EV charger in a multi-family building).

#### **Charger settings (auto-start)**

The Settings section shows details related to connectivity, pricing, access, charger visibility, and more. Some settings can be updated by clicking Edit at the top of the charger info box, while other settings like pricing and access are managed from the *Pricing* and *Access* pages of the dashboard.

You can enable auto-start from *Charger Detail* page using the switch in the Settings section. Auto-start removes the need to authenticate before using an EV charger.

When auto-start is enabled, charging will start as soon as a vehicle plugs in. If a charger is monetized and auto-start is enabled, all transactions will either be billed to an individual user or a company account.

Auto-start is ideal for dedicated chargers in multi-family buildings. Residents with their own private charger can plug in without authentication just like they would with a single-family home charger, but all fees will still be billed to their account.

| Additional Info  |                               |
|------------------|-------------------------------|
| Driver message 🕕 | Fleet chargers located on ped |
| Parking space #  |                               |
| Unit #           |                               |
| Internal note    |                               |

| Pricing             | Mike's Pricing Policy V     |
|---------------------|-----------------------------|
| Access              | Private                     |
| Map visibility 🚹    | Visible to mobile app users |
| Power managed?      | No                          |
| Auto-start          |                             |
| 0                   | Dischlad                    |
| Status              | Disabled                    |
|                     |                             |
|                     |                             |
| Auto-start <b>B</b> |                             |
|                     |                             |
| Status              | Enabled                     |
| Start Session as    | Company                     |
|                     | Uriver                      |
| Driver email        | user@email.com              |
|                     |                             |

# 🌣 🚮

#### **Deployment status**

Chargers can be viewed in your dashboard before they have been installed and activated. The bottom of the charger info box tracks the status of a charger's deployment.

Deployment status is updated automatically as your charger progresses through the activation process. We recommend tracking who installed your EV chargers for future maintenance purposes.

#### **Recent sessions**

The right-hand side of the *Charger Detail* page displays a summary of recent sessions for the specific charger. To see details about a single session, click the row containing the specific session in the Recent sessions box:

This same Session detail pop-up can be accessed from other parts of the dashboard, including the **Recent sessions** section of the **Overview** page.

| Dej | ployment status | Deployed             |
|-----|-----------------|----------------------|
| Dep | ployment date   | Nov 01, 2022         |
| Ins | taller          | EV Installer Company |
| Ins | taller email    | jeff@evinstaller.com |
| Ins | allation date   | Oct 01, 2022         |
| Ade | led by          | Anthony U.           |
| Dat | e added         | Sep 01, 2022         |

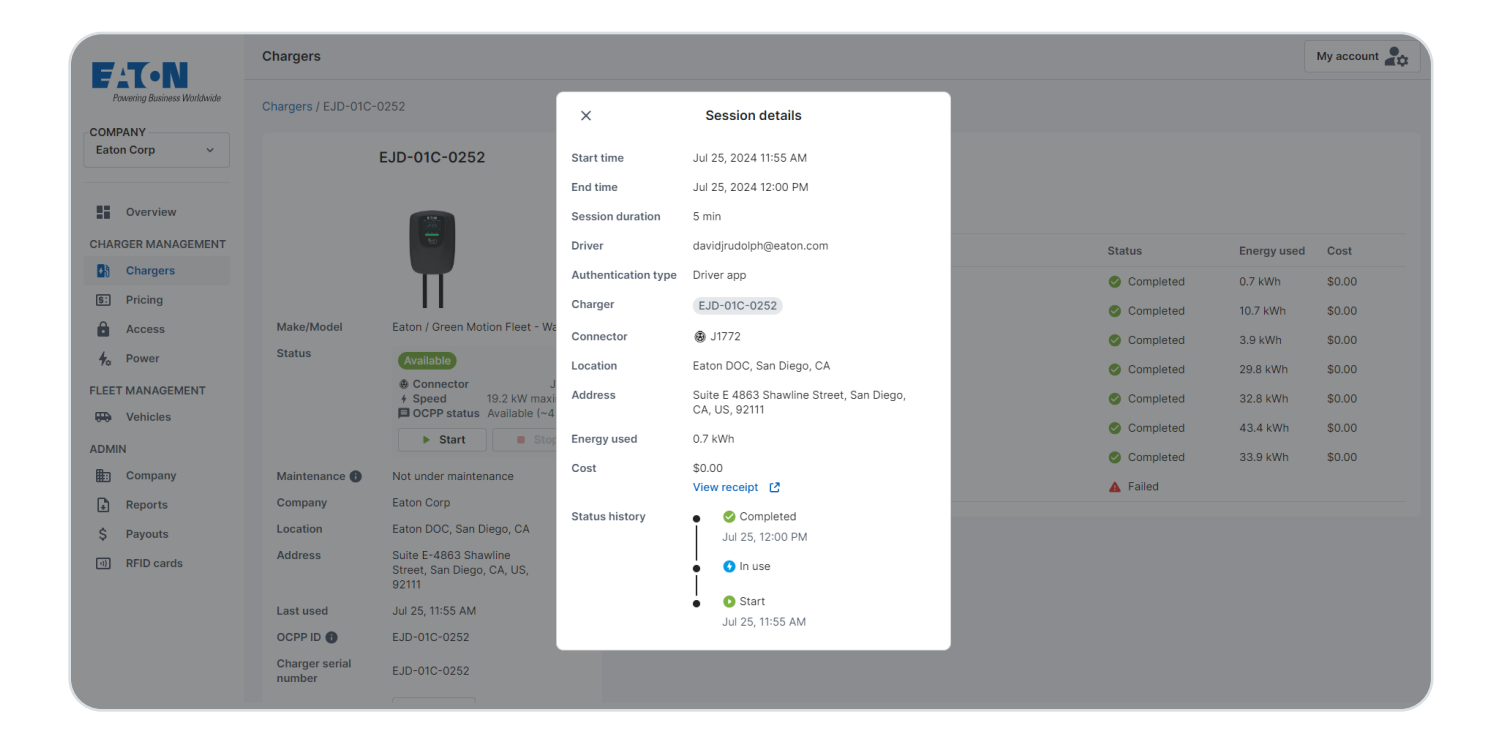

# 🌣 🚮

### Add chargers

You can add and organize new chargers directly from the *Chargers* page within your dashboard. To add chargers, click the Add chargers button near the top right of the main *Chargers* page.

Follow the steps on the pop-up, ensuring to add all the requested information. The pop-up starts with shared details that will apply to all the chargers you are adding (model, location, installer), then asks for charger-specific details like serial number, QR code sticker ID, etc. Immediately after chargers have been added to your dashboard, they will have a "Coming Soon" status. Once the Eaton CNM detects connection from chargers with serial numbers and OCPP IDs that match the chargers you added, and continues this connection for 2 hours, the deployment status of chargers will update automatically to "Deployed".

**Important note:** Adding chargers in your site host dashboard only prepares the Eaton CNM to connect your new EV chargers, it does not configure anything on the hardware side. Every OCPP EV charger has a unique set of configuration steps that must also be completed as part of a deployment. If you are unsure of the hardware-side steps for configuring and activating your EV chargers, contact your installer.

| × Provide                | e shared d      | etails (step 1 of 2)             |        | < Provide charger-sp                | pecific details (step 2 of 2)       |
|--------------------------|-----------------|----------------------------------|--------|-------------------------------------|-------------------------------------|
| he details provided in t | his step will a | pply to all chargers being adde  | ed.    | This step will allow you to provide | e details unique to each of the cha |
| you need to add multip   | ole chargers w  | vith different details, add them | one at | being added.                        |                                     |
| time or east these deta  | ilis alterward. |                                  |        | Number of chargers                  |                                     |
| lanufacturer             |                 | Model                            |        | 1 ~                                 |                                     |
| Manufacturer             | ~               | Model                            | ~      | Charger 1 (of 1)                    |                                     |
| ocation                  |                 |                                  |        | Serial number 🕕                     |                                     |
| Location                 |                 |                                  | ~      | Eaton-1                             |                                     |
| ricing rule              |                 |                                  |        | OCPP ID                             |                                     |
| Default rule             |                 |                                  | ~      | Same as serial number               |                                     |
| letwork connectivity     | y               |                                  |        | Display ID 🕕                        |                                     |
| ) SIM card ( Wi-Fi       | ⊖ Etherne       | t 🔿 Varies by charger            |        | EATON-1                             |                                     |
|                          |                 |                                  |        | Unit # (optional)                   | Parking space # (option             |
|                          |                 |                                  |        | Unit #                              | Parking space #                     |
|                          |                 |                                  |        |                                     |                                     |
|                          |                 |                                  |        | Previous charger                    | Save                                |

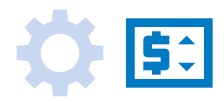

| F.T.N                       | Pricing                      | My account                                                                    |
|-----------------------------|------------------------------|-------------------------------------------------------------------------------|
| Powening Business Worldwade | Pricing rules                | Discounts + Add rule                                                          |
|                             | Default rule 76/118 chargers |                                                                               |
| Overview                    | Pricing schedule             | Chargers using this rule                                                      |
| CUADOED MANAGEMENT          | Free                         | Eaton PTC Demo                                                                |
| CHARGER MANAGEMENT          |                              | 45S-0007-EVM EVB-46A-0033 EVD-36A-0050 EVB-31A-0030 EVD-36A-0008 EJD-12B-0115 |
| Chargers                    |                              | EVD-36A-0038 BN-07 EVD-36A-0056 EVD-05B-1234 EVD-33A-0002 EVB-46A-0055        |
| S: Pricing                  |                              | EJB-49A-0002 EJB-21B-0253 EVB-46A-0050 EVB-31A-0024 EVB-46A-0045 VT03-EATON   |
| A                           |                              | EJC-21B-0051 EVD-36A-0022 EVB-31A-0025 EVD-36A-0014 VT02-EATON                |
| Access                      |                              | Power management demo                                                         |
| to Power                    |                              | EATON-PM-05 EATON-PM-06 EATON-PM-08 EATON-PM-07 EATON-PM-01 EATON-PM-04       |
| FLEET MANAGEMENT            |                              | EATON-PM-03 EATON-PM-02                                                       |
|                             |                              | Demo Depot - Nashville                                                        |
| H Vehicles                  |                              | EJC-DEMO-0961 EJC-DEMO-0955 EJC-DEMO-0962 EJC-DEMO-0965 EJC-DEMO-0951         |
| ADMIN                       |                              | EJC-DEMO-0956 EJC-DEMO-0960 EJC-DEMO-0959 EJC-DEMO-0958 EJC-DEMO-0957         |
| E Company                   |                              | EJC-DEMO-0954 EJC-DEMO-0950 EJC-DEMO-0963 EJC-DEMO-0952 EJC-DEMO-0964         |
| -                           |                              | EJC-DEMO-0953                                                                 |

#### **Pricing page**

To view the *Pricing* page, click Pricing on the sidebar. There are two main sections in the *Pricing* page: Pricing rules and Discounts. The ability to set pricing and collect fees from EV drivers comes with our Standard and Advanced Network Plans.

### **Pricing rules**

Pricing rules determine the cost of EV charging sessions for the EV drivers that use your chargers. Every pricing rule in the Eaton CNM has the following attributes:

- A **rule name** set by dashboard users to identify the pricing rule.
- A list of chargers that the pricing rule will apply to. When setting up your pricing rules, you can select individual chargers or entire sites.
- A pricing schedule. The Eaton CNM supports billing different prices at different times during the day or week. You can set per-day pricing, weekdays/weekend pricing, or the same pricing every day. Within each of these options, you can also customize pricing down to each minute.
- A rate, which is the dollar amount that will be billed per hour spent charging, per hour plugged in, or per kWh. A kilowatt-hour (kWh) is the unit of energy used to measure EV battery capacity.

To create a new pricing rule, click **Add rule** in the top-right corner of the *Pricing* page.

Choose a name for your **new rule** and type it into the Rule name field. The rule name should help you or other dashboard users in the future remember why this rule was created or which group of chargers it controls. Click the dropdown that says Select chargers to choose which EV chargers this new pricing rule should apply to. Use the tick boxes to select entire sites or individual chargers, or search for a specific charger using the search field. There is no limit to the number of chargers you can include in a pricing rule.

Next, select the pricing schedule type. If you want the chargers in this pricing rule to be free for all users, select Free. To set a unique schedule every day of the week, select Time-of-use. To set pricing that is variable within a given session, select **Tiered**.

| Add pricing ru                             | le                                                                              |   |              |
|--------------------------------------------|---------------------------------------------------------------------------------|---|--------------|
| Rule name                                  | New rule                                                                        |   |              |
| Chargers                                   | EJC-DEMO-0942 × EJC-DEMO-0940 ×                                                 | ~ |              |
| At least one ch                            | Q Search                                                                        |   | to this rule |
| Step 1: Select pri                         | Demo Depot - Memphis                                                            | ~ |              |
| Sessions can be fre                        | dd                                                                              |   |              |
| Pricing type                               | SJC-DEMO-0942                                                                   |   |              |
| Step 2: Set pricir<br>Select a paid pricin | <ul> <li>EJC-DEMO-0940</li> <li>EJC-DEMO-0949</li> <li>EJC-DEMO-0945</li> </ul> |   |              |
| Step 3: Add addi                           | Clear                                                                           |   |              |
| Apply additional fee                       | Cical                                                                           |   |              |
| Idle fee                                   | \$ 0.00 per minute, after vehicle stops charging                                |   |              |

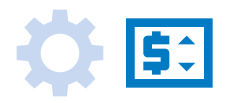

| Add pricing r                                                                                                    | ıle                                        |             |            |          |            |          |  |  |
|----------------------------------------------------------------------------------------------------|--------------------------------------------|-------------|------------|----------|------------|----------|--|--|
| Rule name                                                                                                    | Pricing rule name                          |             |            |          |            |          |  |  |
| Chargers                                                                                                    | Select chargers                            |             | ~          |          |            |          |  |  |
| Step 1: Select pricing type<br>Sessions can be free, priced by time-of-day, or priced by tier.                                                                                                    |                                            |             |            |          |            |          |  |  |
| Pricing type                                                                                                    | Pricing type O Free O Time-of-use O Tiered |             |            |          |            |          |  |  |
| Step 2: Set pricing details         Select a schedule type, then create pricing periods to set pricing for a given time.         Charging is free during times without set pricing periods.         Schedule type          • Per-day pricing          · Weekdays/weekend pricing          · Same pricing every day |                                            |             |            |          |            |          |  |  |
| Monday O                                                                                                    | Tuesday 🕥                                  | Wednesday O | Thursday O | Friday O | Saturday 🕥 | Sunday O |  |  |
| Free                                                                                                    | Free                                       | Free        | Free       | Free     | Free       | Free     |  |  |

If you've selected the **Time-of-use** type, the appropriate number of pricing period columns will appear, depending on if Per-day pricing, Weekdays/weekend pricing, or Same pricing every day is selected under the schedule section: A finished **time-of-use** pricing rule can be as simple as a single price all day, every day. Or it can be as complicated as the schedule below, mixing kWh pricing and per hour pricing across a dozen pricing periods:

Eaton supports as many pricing periods as you need to set detailed time-of-use pricing schedules. For each pricing period, choose a rate, start time, and end time. Using the Add pricing period pop-up, you can also duplicate a pricing period across multiple days or group of days by clicking the tick boxes in the Save to row:

| Monday O                             | Tuesday 🔘                            | Wednesday 🔘                   | Thursday 🔘                    | Friday 🔘                         | Saturday 🔘                           | Sunday 🔮              |
|--------------------------------------|--------------------------------------|-------------------------------|-------------------------------|----------------------------------|--------------------------------------|-----------------------|
| <b>\$0.50/kWh</b><br>12AM-12AM (24h) | <b>\$0.50/kWh</b><br>12AM-12AM (24h) | <b>\$0.20/kWh</b><br>12AM-8AM | <b>\$0.20/kWh</b><br>12AM-8AM | <b>\$0.20/kWh</b><br>12AM-8AM    | <b>\$0.50/kWh</b><br>12AM-12AM (24h) | Free (no pricing set) |
|                                      |                                      | \$3.00/hr charging<br>8AM-5PM | \$3.00/hr charging<br>8AM-5PM | \$3.00/hr charging<br>8AM-5PM    |                                      |                       |
|                                      |                                      | <b>\$0.20/kWh</b><br>5PM-12AM | <b>\$0.20/kWh</b><br>5PM-12AM | \$1.50/hr plugged in<br>5PM-12AM |                                      |                       |

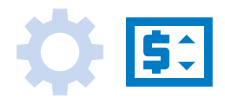

For **Tiered** pricing, EV drivers are billed different rates depending on session length or energy consumption. For example, there may be tiered pricing rate where drivers are billed \$1.00 for their first 3 hours of charging, followed by \$3.00 for the next 2 hours, followed by another rate for the remainder of the session.

| Add prici    | Add pricing rule        |         |                     |             |                     |                |  |  |  |
|--------------|-------------------------|---------|---------------------|-------------|---------------------|----------------|--|--|--|
| Rule name    | New rule                |         |                     |             |                     |                |  |  |  |
| Chargers     | EJC-DEMO-08             | 42 ×    | EJC-DEMO-0          | 940 ×       | ~                   |                |  |  |  |
| At least of  | one charger already be  | longs t | o a non-default p   | pricing rul | e; it will be moved | I to this rule |  |  |  |
| Step 1: Sele | ct pricing type         |         |                     |             |                     |                |  |  |  |
| Sessions can | be free, priced by time | -of-da  | y, or priced by tie | er.         |                     |                |  |  |  |
| Pricing type | ○ Free ○                | Time-o  | of-use 💿 Tiere      | ed.         |                     |                |  |  |  |
| Step 2: Set  | pricing details         |         |                     |             |                     |                |  |  |  |
| Determine ho | w pricing changes duri  | ng a ch | arging session      |             |                     |                |  |  |  |
| Rate         | Unit                    |         | Duration            |             |                     |                |  |  |  |
| \$ 1         | per hour charging       | ~       | during first        | 1           | hours of session    |                |  |  |  |
| \$ 2         | per hour charging       | ~       | during next         | 1           | hours of session    | Î              |  |  |  |
| 🕂 Create     | new pricing tier        |         |                     |             |                     |                |  |  |  |
| \$ 3         | per hour charging       | ~       | any time after      |             |                     |                |  |  |  |

There are no limits on number of tiers.

Once you are finished creating your new pricing rule, remember to click Save before exiting the window.

In addition to creating as many pricing rules as you need, you can edit existing pricing rules. To edit a pricing rule, navigate to the main *Pricing* page and click the triple dot in the top-right corner of the pricing rule's box.

While the Eaton CNM pricing engine is very powerful, we recommend simple pricing rules if you are a new site host. Too many pricing periods can confuse drivers and create frustration.

#### Base fees and idle penalties

Idle fees are an hourly rate billed to EV drivers after they have completed their charging session. Idle fees are typically used to incentivize drivers to move their vehicle after they have finished charging. The Eaton CNM will send drivers a notification before idle fees starts billing so that they are not surprised.

Idle fees option can be enabled and set up per minute for new and existing pricing rules. Once enabled, drivers will be charged idle fees when charging appears to be done. A charger begins idling when there are consecutive meter values with less than 7000 joules dispensed per meter value over one minute.

There are price guardrails when setting up idle fees to ensure a fair price is set for drivers. The maximum idle fee price is \$1.50 (CAD and USD).

Drivers will be given a 15 min grace period when charging is done before idle fees kick in. When idle fees are enabled, drivers will be notified on the apps and through an SMS notification to the phone number in their account when:

• Their charging is completed, and the idle state has begun, and after the grace period when idle fees begin.

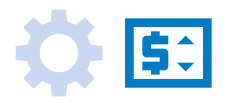

#### Discounts

The second section of the *Pricing* page is discounts.

In the Eaton CNM, a discount is a permanent adjustment to pricing rules for specific users, not a one-time code used for promotional purposes. Currently we do not support promo codes. Discounts can be edited and removed, but they are designed to apply across repeated charging sessions, not for a limited time or fixed amount of kWh.

To add a discount, navigate to the Discounts section of the *Pricing* page and click Add discount. The pop-up to the right will appear:

| ×                                           | Add discount |            |   |
|---------------------------------------------|--------------|------------|---|
| By driver                                   |              | By company |   |
| Driver email                                |              |            |   |
| Driver email                                |              |            |   |
| Discount                                    |              |            |   |
| • Free                                      |              |            |   |
| <ul> <li>50% off</li> <li>Custom</li> </ul> |              |            |   |
| Chargers                                    |              |            |   |
| Select chargers                             |              |            | ~ |
|                                             | Save         |            |   |

| Discounts  |                  |          |                         | Add discount |
|------------|------------------|----------|-------------------------|--------------|
| Туре       | Name             | Discount | Applied at              |              |
| Company    | @hilton.com      | Free     | All locations           | •••          |
| Company    | @kennedy.ca      | 50% off  | Hilton Kennedy          | •••          |
| Individual | jamesd@gmail.com | Free     | AD-21 AD-22 AD-23 AD-24 | •••          |
|            |                  |          |                         |              |

Discounts can either be applied to individual drivers or companies. To add a discount for an individual driver, simply add their email to the Driver email field. To add a discount for a company, change the switch from By driver to By company.

Company discounts are applied to any driver who creates an Eaton CNM account using an email from the company domain, such as @hilton.com. If an employee from your company creates their Eaton CNM account using a personal email address, the company discount will not be applied. Other than the driver email/company email field, the rest of the discount pop-up is identical. You can grant users free charging or assign a % discount off the regular price. You can apply discounts to all chargers, chargers at a specific location, or individual chargers.

Click Save to save your new discount. After saving, the new discount will apply next time the relevant user(s) start a charging session.

All the discounts that exist across the sites you manage will appear in the Discounts section of the Pricing page. To edit or delete an existing discount, click the ••• button.

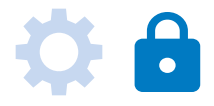

#### Access page

To view the *Access* page, click Access in the sidebar. There are two broad categories of access states: Public chargers and Private chargers:

|                              | Pricing                      | My account                                                                     |
|------------------------------|------------------------------|--------------------------------------------------------------------------------|
| Pauverine Business Worldwide |                              |                                                                                |
| COMPANY<br>Eaton Corp Demo   | Pricing rules Discounts      | + Add rule                                                                     |
|                              | Default rule 76/118 chargers |                                                                                |
| Overview                     | Pricing schedule             | Chargers using this rule                                                       |
| CHARGER MANAGEMENT           | Free                         | 455-0007-EVM EVR-464-0033 EVD-364-0050 EVR-314-0030 EVD-364-0008 E ID-12R-0115 |
| •) Chargers                  |                              | EVD-36A-0038 BN-07 EVD-36A-0056 EVD-05B-1234 EVD-33A-0002 EVB-46A-0055         |
| S: Pricing                   |                              | EJB-49A-0002 EJB-21B-0253 EVB-46A-0050 EVB-31A-0024 EVB-46A-0045 VT03-EATON    |
| Δ                            |                              | EJC-21B-0051 EVD-36A-0022 EVB-31A-0025 EVD-36A-0014 VT02-EATON                 |
| Access                       |                              | Power management demo                                                          |
| to Power                     |                              | EATON-PM-05 EATON-PM-06 EATON-PM-08 EATON-PM-07 EATON-PM-01 EATON-PM-04        |
| FLEET MANAGEMENT             |                              | EATON-PM-03 EATON-PM-02                                                        |
| Webicles                     |                              | Demo Depot - Nashville                                                         |
| e vencies                    |                              | EJC-DEMO-0961 EJC-DEMO-0955 EJC-DEMO-0962 EJC-DEMO-0965 EJC-DEMO-0951          |
| ADMIN                        |                              | EJC-DEMO-0956 EJC-DEMO-0960 EJC-DEMO-0959 EJC-DEMO-0958 EJC-DEMO-0957          |
| Company                      |                              | EJC-DEMO-0954 EJC-DEMO-0950 EJC-DEMO-0963 EJC-DEMO-0952 EJC-DEMO-0964          |
| D Peports                    |                              | EJC-DEMO-0953                                                                  |
| T Reports                    |                              | Demo Depot - Oakland                                                           |
| \$ Payouts                   |                              | EJC-DEMO-0121 EJC-DEMO-0118 EJC-DEMO-0132 EJC-DEMO-0136 EJC-DEMO-0116          |
| RFID cards                   |                              | EJC-DEMO-0139 EJC-DEMO-0141 EJC-DEMO-0133 EJC-DEMO-0114 EJC-DEMO-0138          |
|                              |                              | EJC-DEMO-0117 EJC-DEMO-0113 EJC-DEMO-0120 EJC-DEMO-0115 EJC-DEMO-0112          |
|                              |                              | EJC-DEMO-0137 EJC-DEMO-0135 EJC-DEMO-0130 EJC-DEMO-0134 EJC-DEMO-0131          |
|                              |                              | EJC-DEMO-0140 EJC-DEMO-0119                                                    |

The Eaton CNM access settings govern who can use an EV charger when physically standing in front of the station, not how the charger is displayed on public charging maps. To change a charger's visibility on public charging maps, edit the **charger's settings**.

By default, EV charger access is set to public. This does not necessarily mean your chargers will be discoverable on public maps. Rather, it means that anyone who finds the charger in the real world will be able to interact with it. If you make EV chargers private, only specified users or user groups will be able to use the chargers. When users who do not have access scan a private charger's QR code, the ChargeLab app or Eaton web app will tell these users that they do not have access and not allow them to charge.

# Make chargers private

To create a new group of private chargers, click the Make charger private button on the main *Access* page. Use the dropdown to select the chargers you want to make private. Note that each charger can only be part of one private charger group.

After selecting the chargers, you want to put in the new private charger group, you can grant access to individual drivers by using the email linked to their Eaton CNM account:

| ×                 | Make charger private |             |
|-------------------|----------------------|-------------|
| Chargers          |                      |             |
| EVF-36S-0001 ×    | Raleigh STC $\times$ | ~           |
| Add drivers       |                      |             |
| user@email.com    |                      | Give access |
| Add companies     |                      |             |
| e companydomain.  | com                  | Give access |
| Who can access?   | 0                    |             |
| No users assigned |                      |             |
|                   | Save                 |             |
|                   |                      |             |

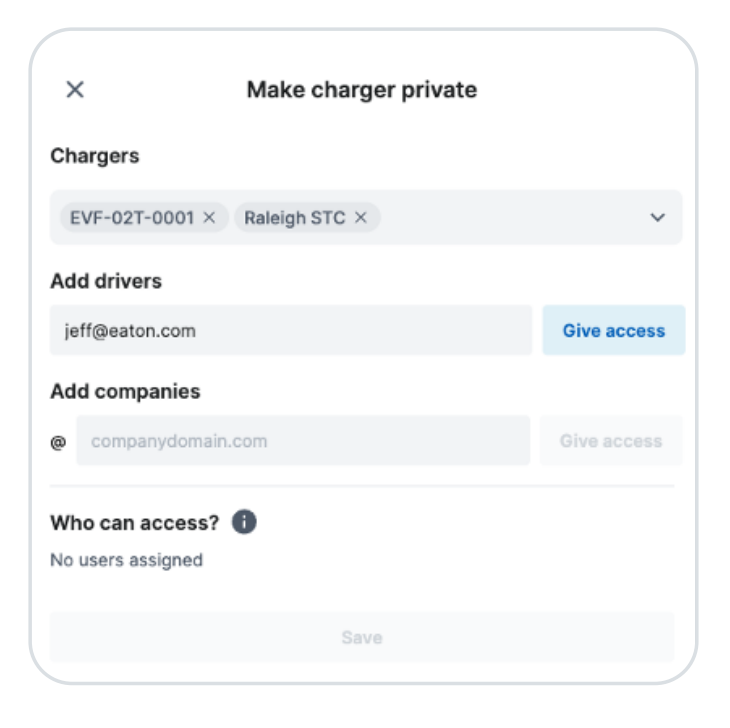

You can also grant access to any driver who creates an Eaton CNM account using an email from a company domain, such as @hilton.com. Finally, you can grant access to both a company domain and individual drivers from outside that company domain.

You can edit private charger groups at any time to add or remove drivers or company domains. You can also delete a private charger group. If you delete a private charger group, all the chargers in that group will be made public again. We recommend being conscious of how you use private charger groups and access restrictions. For example, in a workplace charging setting it may be tempting to restrict access using your company email domain. However, some employees may have already created an Eaton CNM account using their personal email. You may also want to let visitors use your chargers, even if they don't have an email with your company domain. In this case, it may be more effective to hide your chargers from public charging maps but not apply access control.

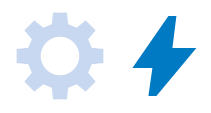

#### Power management page

To view the *Power management* page, click Power in the sidebar:

| AT•N                        | Power management                                                                       | My account                              |
|-----------------------------|----------------------------------------------------------------------------------------|-----------------------------------------|
| Powering Business Worldwide | Locations with power management (1)                                                    | Locations without power management (15) |
| ton Corp Demo 🗸             | Bower management dome                                                                  |                                         |
|                             | 8 of 8 chargers being power managed                                                    | + Add main breake                       |
| Overview                    | Main breaker 1 🔯 6                                                                     | Main breaker 2 🚯 2                      |
| Chargers                    | ✓ Main breaker 1<br>140 A BATING 112 A LIMIT 8 LOADS <sup>(7</sup> ) 3-phase (2) 220 V | + =================================     |
| Access                      | ≪ Sub-breaker 1 ∧<br>100 A RATING 80 A LIMIT 4 LOADS                                   | + 🕫 + 🕅                                 |
| Power                       | B EATON-PM-01<br>0.0 A / 44 A m 0 / 1 ℃ A B                                            |                                         |
| Vehicles                    | B EATON-PM-02<br>0.0 A / 44 A m 0 / 1 <sup>(N</sup> ∪ B, C                             |                                         |
| N<br>Company                | EATON-PM-03     0.0 A / 44 A R 0 / 1 Or C, A                                           |                                         |
| Reports<br>Payouts          | D EATON-PM-04<br>0.0 A / 44 A mil 0 / 1 ™ur A, B                                       |                                         |
| RFID cards                  | <ul> <li>✓ Sub-breaker 2 ^</li> <li>80 A RATING 64 A LIMIT 4 LOADS</li> </ul>          | + ~   + 0)                              |
|                             | Image: Barbon PM-05         O.0 A         / 44 A         Image: B, C                   |                                         |
|                             | C.0.a / 44 a                                                                           |                                         |
|                             | Lighting     8 A LIMIT (Qu. A, N. Unmanaged load                                       |                                         |
|                             | Ticket booth 10 A LIMIT Way C, N Unmanaged load                                        |                                         |

Currently, the *Power management* page is a view-only interface. You can use this page to see how power management is set up across your sites and to actively monitor load balancing in real time.

To ensure electrical safety, power management must be set up in coordination with ChargeLab and your certified electrician. To learn more about power management, please see our power management <u>one-pager</u> or more detailed <u>Power</u> <u>Management Technical Reference</u>.

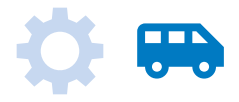

#### **Fleet Management**

The fleet management section of your dashboard contains all the pages used to manage your EV chargers.

#### Vehicles page

To access the *Vehicles* page, click **Vehicles** on the sidebar:

| Powering Business Worldwide |               | Ve | ehicles                       |                        |                |                  |                 |             | My account    |
|-----------------------------|---------------|----|-------------------------------|------------------------|----------------|------------------|-----------------|-------------|---------------|
|                             |               |    | Vehicles (1 vehicles)         |                        |                |                  |                 |             | + Add vehicle |
| Eato                        | Colp Denio    |    | Name/Unit ID                  | Make/Model             | Charger in-use | Last energy used | Last plugged in | RFIDs       |               |
| ::                          | Overview      |    | Demo van<br>1B1YY0781G5123456 | Brightdrop<br>Zevo 600 | _              | _                | _               | 🔺 No RFID a | ssigned       |
| CHARG                       | ER MANAGEMENT |    |                               |                        |                |                  |                 |             |               |
| •3                          | Chargers      |    |                               |                        |                |                  |                 |             |               |
| \$:                         | Pricing       |    |                               |                        |                |                  |                 |             |               |
| ê                           | Access        |    |                               |                        |                |                  |                 |             |               |
| 4.                          | Power         |    |                               |                        |                |                  |                 |             |               |
| FLEET                       | MANAGEMENT    |    |                               |                        |                |                  |                 |             |               |
| <del>99</del> 9             | Vehicles      |    |                               |                        |                |                  |                 |             |               |
| ADMIN                       |               |    |                               |                        |                |                  |                 |             |               |
|                             | Company       |    |                               |                        |                |                  |                 |             |               |
|                             | Reports       |    |                               |                        |                |                  |                 |             |               |
| \$                          | Payouts       |    |                               |                        |                |                  |                 |             |               |
| 4)                          | RFID cards    |    |                               |                        |                |                  |                 |             |               |

The *Vehicles* page is designed to help fleets track charging sessions based on vehicle.

From the *Vehicles* page, you can add your fleet vehicles and link one or more RFID cards to each vehicle. Each charging session initiated by the linked RFID card will be associated with the corresponding vehicle.

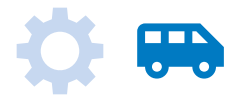

#### Add a vehicle

To add a new vehicle to your dashboard, click the Add vehicle button.

Complete all the fields in the pop-up. You can give a vehicle any name within the Eaton CNM system, including official fleet identifiers or nicknames.

You can optionally assign the vehicle a Home location. A home location is typically the detail where the vehicle parks at the most often.

Finally, make sure to pair the vehicle with an RFID card. If there are no RFID cards available in the dropdown when you are adding a vehicle, click Register new RFID card to add an RFID card to your company.

We recommend attaching RFID key fobs to the vehicle's keys and leaving the credit-card sized RFID in the vehicle to ensure RFIDs don't get mixed up between vehicles.

| ×                                                                                                    | Add vehicle       |  |  |  |
|----------------------------------------------------------------------------------------------------|-------------------|--|--|--|
| Name/Unit ID                                                                                                    | VIN               |  |  |  |
| Demo van 2                                                                                                    | GMCBR12EXCP901213 |  |  |  |
| Make                                                                                                    | Model             |  |  |  |
| Brightdrop                                                                                                    | Zevo 600          |  |  |  |
| Battery capacity                                                                                                    |                   |  |  |  |
| 165 kWh                                                                                                    |                   |  |  |  |
| Home location (Optional)                                                                                                    |                   |  |  |  |
| Demo Depot - Nashville                                                                                                    | ~                 |  |  |  |
| Note (Optional)                                                                                                    |                   |  |  |  |
| Note about this vehicle                                                                                                    |                   |  |  |  |
| RFID card (Optional) (Optional) ( |                   |  |  |  |
| ⊡ 12140049 ×                                                                                                    | ~                 |  |  |  |
|                                                                                                    | Save              |  |  |  |
|                                                                                                    |                   |  |  |  |

#### Track a vehicle's charging history

To track charging history for a specific vehicle, click on the row containing the vehicle on the *Vehicles* page:

| VIN                  | YV2ASG0A38B49871                | 🛅 Last week      |          |             |           |
|----------------------|---------------------------------|------------------|----------|-------------|-----------|
| Make                 | Blue Bird                       | Start time       | Charger  | Status      | Energy    |
| Model                | All-American RE                 | Jun 28, 12:20 PM | 🚯 AD-24  | 😏 Charging  | 23.74 kWh |
| Battery capacity     | 155 kWh                         | Jun 28, 12:17 PM | AD-24    | 🔺 Failed    | 3.12 kWh  |
| Home location        | Hilton Garrison                 | Jun 27, 10:16 AM | 🛃 AD-22  | Completed   | 51.17 kWh |
| Note                 | Driven by Jacob F.              | Jun 26, 1:50 PM  | 🛃 AD-19  | Completed   | 42.93 kWh |
| RFIDs                | 1245 3546                       | Jun 24, 2:12 PM  | AD-24    | 🤣 Completed | 30.12 kWh |
| This vehicle has acc | ess to all chargers operated by | Jun 23, 12:01 PM | 다 AD-19  | S Completed | 48.02 kWh |
| for those chargers.  | exempt from any pricing or fees | Jun 22, 11:15 AM | 🔀 AD-24  | S Completed | 29.80 kWh |
|                      | Delete                          | Jun 20, 6:08 PM  | 🛃 AD-22  | Completed   | 39.12 kWh |
| L                    | ]                               | Jun 19, 10:17 PM | 🛃 AD-24  | Completed   | 45.52 kWh |
|                      |                                 | Jun 18, 6:45 AM  | ∎ð AD-24 | Completed   | 62.10 kWh |

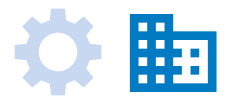

## Admin

The ADMIN section of your dashboard contains all the pages used to manage your company's account, who has dashboard access, and payouts for monetized chargers.

#### Company page

To access your company management page, click Company in the sidebar.

The *Company* page shows your company's profile, a list of authorized users for your Site Host Dashboard, and a summary of the locations (sites) linked to your company's profile:

| F     | TAN                                    | Company                            |                                                          |                      |                               | My account     | t |
|-------|----------------------------------------|------------------------------------|----------------------------------------------------------|----------------------|-------------------------------|----------------|---|
| R     | owering Business Worldwide             |                                    |                                                          |                      |                               |                |   |
| CHARG | Overview<br>DER MANAGEMENT<br>Chargers | Name<br>Address<br>Banking<br>info | 0919_Test<br>1 Street Circle, Toronto, O<br>Not required | Phone<br>N, CA Email |                               | Edit details   |   |
| 5:    | Pricing<br>Access                      | Team (1 users)                     |                                                          |                      |                               | + Invite user  |   |
| 40    | Power                                  | Name                               | Phone                                                    | E                    | mail                          |                |   |
| FLEET | MANAGEMENT<br>Vehicles                 | Charge Test                        |                                                          | c                    | hargedemotest@gmail.com       |                |   |
| ADMIN |                                        | Locations (1                       | locations)                                               |                      |                               | + Add location |   |
| ₽     | Company                                |                                    |                                                          |                      |                               |                |   |
| Ţ.    | Reports                                | Location                           |                                                          | # of chargers        | Address                       |                |   |
| \$    | Payouts                                | 0919_Test_Loca                     | tion                                                     | 2 chargers           | 1 Circle, Toronto, ON, N0B2K0 |                |   |
| -1)   | RFID cards                             |                                    |                                                          |                      |                               |                |   |
|       |                                        |                                    |                                                          |                      |                               |                |   |

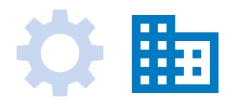

#### Edit company profile

To edit your company's profile, click Edit details in the top-right corner of the *Company* page.

This profile is your top-level account in the Eaton CNM. It should not be the name or address of a specific site within your portfolio, but rather your top-level corporate billing address and contact details.

#### Add an admin user

To invite a new admin to your site host dashboard, click Add user from the *Company* page.

Enter the new user's email address, click Next and then Done. The new users will receive an email invite which they must accept to get access to your dashboard.

| ×                       | Edit details   | × Invite user                                                                    |
|-------------------------|----------------|----------------------------------------------------------------------------------|
| Name                    |                | Selected users will receive an email invite, granting them access to<br>company. |
| Hilton                  |                | If users do not already have an account, they will be prompted to cr<br>one.     |
| Address                 |                | Users to invite                                                                  |
| Address                 |                | jill@eaton.com Add to                                                            |
| 45                      | Kennedy St.    | ≛ jeff@eaton.com ×                                                               |
| Apt/Suite/Building/Unit |                | Invite to additional companies                                                   |
| City                    | State/Province | Send                                                                             |

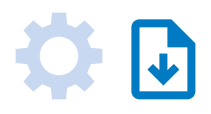

#### **Reports page**

The Reports section in the dashboard allows site hosts and partners to generate and download reports for their chargers and historical usage. Users can generate and download .csv files on their chargers or historical usage for specified chargers over a specified time frame. Reports are generated from two data sources: Chargers and Sessions.

| F T.N                       | Reports                                        |                            | My account                                                                                                    |
|-----------------------------|------------------------------------------------|----------------------------|----------------------------------------------------------------------------------------------------|
| Powering Business Workdwide |                                                |                            |                                                                                                    |
| COMPANY                     | Run report                                     |                            |                                                                                                    |
| Eaton Corp Demo 🗸 🗸         | Chargers                                       |                            |                                                                                                    |
|                             | EJC-DEMO-0942 ×                                |                            |                                                                                                    |
| Overview                    | EJC-DEMO-0940 ×                                |                            |                                                                                                    |
| CHARGER MANAGEMENT          | Data source                                    |                            |                                                                                                    |
| Chargers                    | ○ Chargers                                     |                            | O Sessions                                                                                                    |
| S: Pricing                  | Information and statistics related to chargers | and locations.             | Information and statistics related to charging sessions.                                                                                            |
|                             | Report type                                    |                            |                                                                                                    |
| Access                      | <ul> <li>Full session</li> </ul>               |                            | 15-minute intervals                                                                                                    |
| ∳ <sub>α</sub> Power        | Session information organized per session. O   | ne session per row.        | Session information split into 15-minute intervals. One interval per row. Data is only<br>available for sessions more recent than January 22, 2024. |
| FLEET MANAGEMENT            | Time range                                     |                            | ,                                                                                                    |
| 🕀 Vehicles                  | 🛗 Last 7 days                                  |                            |                                                                                                    |
| ADMIN                       |                                                |                            |                                                                                                    |
| E Company                   | Report contents                                |                            |                                                                                                    |
| Reports                     | Session ID                                     | Charger display ID         | Company                                                                                                    |
| S Pavouts                   | Session start date/time (UTC)                  | Charger serial number      | Company ID                                                                                                    |
| Ç Tüyönö                    | Session end date/time (UTC)                    | Connector ID               | Driver ID                                                                                                    |
| RFID cards                  | Session start date/time (local)                | Connector type             | Vehicle name (if applicable)                                                                                                    |
|                             | Session end date/time (local)                  | Charger maximum power (kW) | Vehicle VIN (if applicable)                                                                                                    |
|                             | Local time zone                                | Location ID                | Vehicle make (if applicable)                                                                                                    |
|                             | Session duration (min)                         | Location name              | Vehicle model (if applicable)                                                                                                    |
|                             | Session idle duration (min) (if applicable)    | Location street address    | RFID number (if applicable)                                                                                                    |
|                             | Session energy provided (kWh)                  | Location city              | Authentication type                                                                                                    |
|                             | Session peak power (kW)                        | Location state/province    | Payment collected (\$)                                                                                                    |
|                             | Session average power (kW)                     | Location country           | Currency used                                                                                                    |
|                             | Charger device ID                              | Location zip/postal code   |                                                                                                    |
|                             |                                                |                            | Run                                                                                                    |
|                             |                                                |                            |                                                                                                    |

There is one type of Charger report, which is **Charger statistics**. This report provides monthly aggregations of charger information such as # of sessions, total charging time, total energy provided, and revenue. This report provides past monthly data and is accessible on the first day of the month following the one it covers. There are two types of Session reports. The first is **Full session**, which provides information such as session duration, energy used, idle duration, peak power, average power and revenue. The second is **15-minute intervals**, which splits session information into 15-minute intervals and provides information such as start time and end time, average power, total energy consumed, peak power and idle duration.

# \$

#### **Payouts page**

When pricing is enabled on your EV chargers, ChargeLab collects fees from EV drivers through credit card payments on your behalf. We remit any fees owed to your company once per month to the bank account you provided during your onboarding.

The *Payouts* page summarizes the monthly remittances that ChargeLab makes to your company. To access the *Payouts* page, click Payouts in the sidebar:

| F:T·N                       | Payouts My account 🚉 |               |             |                                  |  |
|-----------------------------|----------------------|---------------|-------------|----------------------------------|--|
| Powering Business Worldwide | Payout history       |               |             | PDF V Users V All users V Export |  |
|                             |                      | Billing cycle | Energy used | Amount                           |  |
| Overview                    | 0                    | May 2024      | 602.7 kWh   | \$0.00                           |  |
| CHARGER MANAGEMENT          | 0                    | Apr 2024      | 768.1 kWh   | \$0.00                           |  |
| Chargers                    | 0                    | Mar 2024      | 1,661.7 kWh | \$0.00                           |  |
| S: Pricing                  | 0                    | Feb 2024      | 1,267.1 kWh | \$0.00                           |  |
| Access                      | 0                    | Jan 2024      | 524.7 kWh   | \$0.00                           |  |
| to Power                    | 0                    | Dec 2023      | 1,826.1 kWh | \$0.00                           |  |
| FLEET MANAGEMENT            | 0                    | Nov 2023      | 2,505.5 kWh | \$0.00                           |  |
| 🕀 Vehicles                  | 0                    | Oct 2023      | 949.5 kWh   | \$0.00                           |  |
| ADMIN                       | 0                    | Sep 2023      | 350.4 kWh   | \$0.04                           |  |
| Company                     | 0                    | Aug 2023      | 1,159.8 kWh | \$0.12                           |  |
| Reports                     | 0                    | Jul 2023      | 488.5 kWh   | \$0.00                           |  |
| \$ Payouts                  | 0                    | Jun 2023      | 1,794.2 kWh | \$0.00                           |  |
| 메 RFID cards                |                      |               | < 🛈 2 🔉     |                                  |  |

To download a payout report:

- Select a month from the Payout history list.
- Choose PDF or CSV for report format.
- Select the report type. By users provides a report where revenue collected is summarized by EV driver user account. By chargers summarizes revenue collected by charger ID.

# Dashboard cheat sheet

There are many functionalities throughout Eaton CNM's administrator portal. The following index is a cheat sheet for quickly finding where to perform actions within the dashboard. It also provides page numbers for where you can find detailed instructions within this Site Host Guide.

| Action (I want to)                                | Dashboard page(s)      | Guide reference |
|---------------------------------------------------|------------------------|-----------------|
| Log into my account                               | dashboard.chargelab.co | Page 4          |
| Change the language of my dashboard               | Any                    | Page 5          |
| Add co-workers to your administrator portal       | Overview and Chargers  | Page 22         |
| View live charger status                          | Overview               | Page 6          |
| Visualize historic charging data                  | Overview               | Pages 8 and 23  |
| Download CSV session history reports              | Overview               | Page 23         |
| View a list of charging sessions                  | Overview and Chargers  | Pages 6 and 23  |
| See a list of my company's EV chargers            | Chargers               | Page 7          |
| Troubleshoot chargers                             | Chargers               | Page 7          |
| Start charging/stop charging/reboot an EV charger | Chargers               | Page 8          |
| Edit an EV charger's description/details          | Chargers               | Page 8          |
| Enable auto-start on a specific EV charger        | Chargers               | Page 9          |
| View and edit charger pricing rules               | Pricing                | Pages 12 and 14 |
| Create new charger pricing rules                  | Pricing                | Page 12         |
| Manage payouts of charger usage fees              | Payouts                | Page 24         |

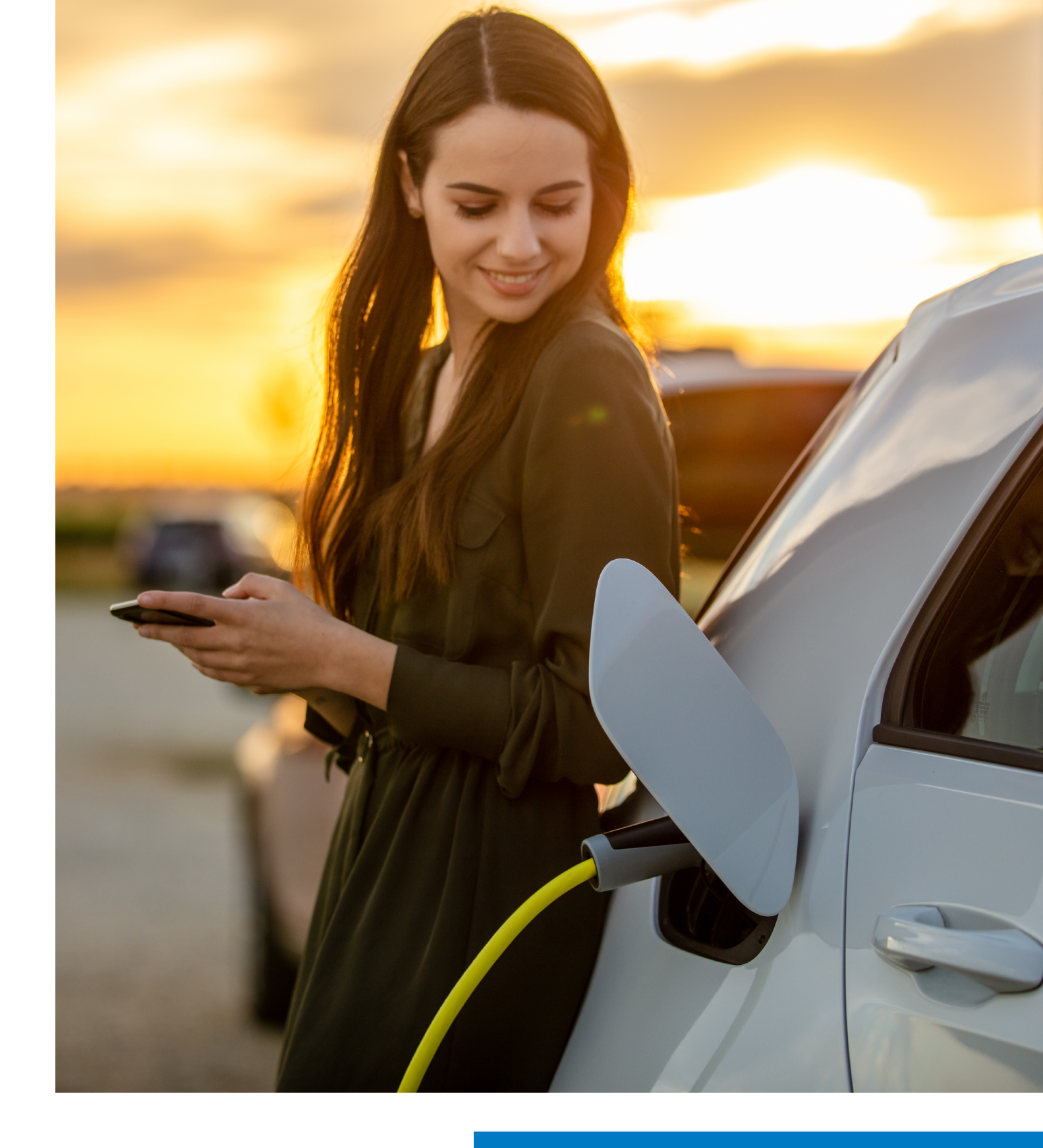

# For more information, visit **Eaton.com/CNM**

Eaton is a registered trademark.

All other trademarks are property of their respective owners.

Follow us on social media to get the latest product and support information.

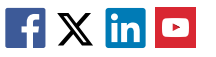

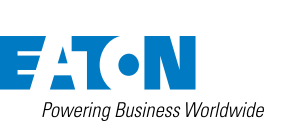

Eaton 1000 Eaton Boulevard Cleveland, OH 44122 United States Eaton.com

© 2024 Eaton All Rights Reserved PA193005EN/wB August 2024